## Skapa användare och redigera inställningar för rollen elev

Denna instruktion beskriver hur du a) skapar en användare och b) redigerar inställningar för rollen elev.

**Notera att** denna instruktion beskriver hur du manuellt skapar en användare med rollen "elev" i Quiculum. De skolor som importerar dessa uppgifter skapar vanligtvis inte användare manuellt.

- a) Skapa användare för rollen "elev"
- 1. Gå till Verktyg.
- 2. Välj Användare i vänstermenyn.
- 3. Klicka därefter på ikonen "ny användare" som finns i det övre, högra hörnet, för att öppna ett nytt användarfönster.

| Sök användare  |                  |           |              |              |                 | 4 |
|----------------|------------------|-----------|--------------|--------------|-----------------|---|
| 🛃 Ny användare | Э                |           |              |              |                 |   |
| Användarnamn   | JoAl             | Personnr  | 200305051412 | Lösenord     | •••••           |   |
| Förnamn        | Joel             | Efternamn | Albinsson    | Roll         | Elev            | ¥ |
| 🕑 Aktiv        |                  |           |              |              |                 |   |
| Alias          | JoAl             | Startår   | 16/17        | , skolenhet  | Demoenheten     | • |
| Klass          | 9D               | • Program | Skolan 7-9   | , Inriktning | Välj inriktning | ¥ |
| Fördjupning    | Välj fördjupning | ¥         |              |              |                 |   |
| Spara          |                  |           |              |              |                 |   |

4. Fyll i alla fält:

Notera att fälten fram till "Roll" öppnas först, därefter kommer fler elevspecifika fält upp.

Användarnamn: Vi rekommenderar de första två bokstäverna i för- respektive efternamn – i vårt exempel "JoAI". Skolan kan dock välja ett eget sätt att utforma dessa.

Personnr: Anges alltid i formatet ÅÅÅÅMMDD-XXXX

Alla exempelnamn i Quiculum är fiktiva.

 Admin
 Grund

 Lärare
 Gymnasium

 Elev
 Förskola/fritids

 VH
 Skriv in ett slumpmässigt lösenord.\*

\*Notera att hantering av lösenord är avhängigt skolans arbetsmetoder. Vanligtvis genererar användaren sitt eget lösenord vid en första inloggning, vilket förutsätter att rätt e-post finns registrerad för användaren.

- Elevens tilltalsnamn Förnamn: Efternamn: Elevens efternamn Roll: Elev Aktiv: Rutan bockas i för att eleven ska vara aktiv. Alias: Samma som användarnamn. Startår: Ange den lägsta årskursen på er skolenhet som startår. **Exempel**: Om Joel är ny elev i årskurs 9 på er skola (med årskurser 7-9) och han börjar under läsåret 18/19, skall startåret sättas till 16/17. (Detta är viktigt för att studieplaner ska bli korrekta) Skolenhet: Välj den aktuella skolenheten i rullistan. (Kan innehålla flera alternativ beroende på organisation) Välj aktuell klass, i vårt exempel "9D". Klass: Program: På grundskolan är detta detsamma som "timplan". På gymnasiet väljs det specifika programmet. (Inriktning: Enbart gymnasiet, kan även läggas till i annan vy.) (Fördjupning: Enbart gymnasiet, kan även läggas till i annan vy.)
- 5. Klicka på SPARA.

(Forts nästa sida)

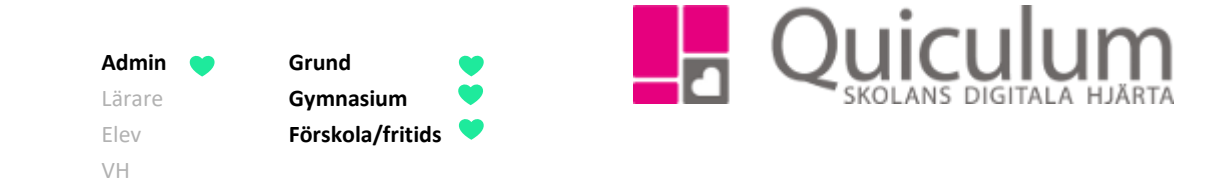

6. När du klickat "spara" för en elev kommer du att tillfrågas om du vill skapa en studieplan för eleven. (se bild nedan)

| Skapa studieplan? |               |
|-------------------|---------------|
|                   | Ja Nej Avbryt |

7. Klickar du "Ja" skapas automatiskt en studieplan som bygger på skolans timplan.

Sidan laddas om och du får nu upp fält för att fylla i kontaktuppgifter för användaren/eleven.

| Redigera anvär                                      | ndare                      |            |                                 |              |                                |  |  |
|-----------------------------------------------------|----------------------------|------------|---------------------------------|--------------|--------------------------------|--|--|
| 🖉 Aktiv                                             |                            |            |                                 |              |                                |  |  |
| nvändarnamn                                         | JoAl                       | Personnr   | 200305051412                    | Förnamn      | Joel                           |  |  |
|                                                     |                            | Efternamn  | Albinsson                       | Adress 1     | Salagatan 18A                  |  |  |
| dress 2                                             | Adress 2                   | Postnummer | 753 30                          | Postadress   | Uppsala                        |  |  |
| -post                                               | Joel.Albinsson@skola7-9.se | Tel (hem)  | 018-430 09 00                   | Mobil        | Mobil                          |  |  |
| Kommun                                              | Ingen kommun registrerad   | Google-id  | Gmail för inloggning med google | Microsoft-id | E-mail för inloggning med O365 |  |  |
| Info                                                |                            |            |                                 |              |                                |  |  |
|                                                     |                            |            |                                 |              |                                |  |  |
| Spara                                               |                            |            |                                 |              |                                |  |  |
|                                                     |                            |            |                                 |              |                                |  |  |
| Ändra lösenord Skicka välkomstmeddelande Byt kommun |                            |            |                                 |              |                                |  |  |
|                                                     |                            |            |                                 |              |                                |  |  |

8. Fyll i fälten:

306:1

| Adress 1:   | Gatuadress enligt folkbokföringsregistret.                                |  |  |  |
|-------------|---------------------------------------------------------------------------|--|--|--|
| Adress 2:   | Gatuadress i de fall Adress 1 används för C/o adress.                     |  |  |  |
| Postnummer: | Postnummer enligt folkbokföringsregistret.                                |  |  |  |
| Postadress: | Postadress enligt folkbokföringsregistret.                                |  |  |  |
| E-post:     | Ange E-post för att koppla till skolans kommunikation och ev. inloggning. |  |  |  |
| Tel (hem):  | Ange nummer för hemtelefon.                                               |  |  |  |

Alla exempelnamn i Quiculum är fiktiva.

306:1 Admin Grund Gymnasium Lärare Förskola/fritids Elev VH Mobil: Ange mobilnummer. Kommun: Anges av de skolor/kommuner som använder funktionen "Interkommunal fakturering" (Google-id Anges för elever på skolor som använder Google-inloggning) (Microsoft-id Anges för elever på skolor som använder Microsoft-inloggning) 9. Klicka på SPARA.

## b) Redigera inställningar för användare med rollen "elev"

I instruktionen ovan har vi beskrivit hur du skapar en användare för rollen "elev". Denna instruktion beskriver hur du lägger till eller redigerar inställningar för befintlig elev. Om du vill ändra personuppgifter för användare – se lathund 315 – Redigera personuppgifter för användare.

- 1. Gå in under Verktyg.
- 2. Sök upp den användare du vill arbeta med under Användare i vänstermenyn.

I den första vyn ser du användarens person- och kontaktuppgifter.

- 3. Klicka på "Inställningar för Elev", som finns på bården under person- och kontaktuppgifter, för att öppna den vy där du kan ändra inställningar.
- 4. Här kan du t ex:

a) Lägga till vårdnadshavare för eleven ur rullistan (under förutsättning att det finns en användare för vårdnadshavaren).

Klicka på "lägg till" när du hittat vårdnadshavaren i rullistan.

b) **Ta bort vårdnadshavare för eleven**, genom att klicka på det "x" som finns till höger efter vårdnadshavarens namn.

| Inställningar för El                          | ov         |                          |                                                                   |           |                                          | ` |
|-----------------------------------------------|------------|--------------------------|-------------------------------------------------------------------|-----------|------------------------------------------|---|
| Alla<br>✓ Aktiv                               |            | Förskola<br>Förskolebarn | Grundskola                                                        |           | Gymnasium<br>🔲 Ej elev på gymnasieskolan |   |
| Allas                                         | JoAl       | Startdatum               | 2019-08-14                                                        | Slutdatum | YYYY-MM-DD                               |   |
| Slutdatum för<br>Interkommunal<br>fakturering | YYYY-MM-DD | Justerat pris            | Pris (om ej listpris)                                             |           |                                          |   |
| Vårdnadshavare<br>Berg, Per [Vårdnad          | shavare]   |                          | Registill vårdnadshavard<br>Registill vårdnadshavard<br>Lägg till | vare      |                                          |   |
| Spara 🖌                                       |            |                          | Inställningar                                                     |           |                                          |   |
| Välj Inställning                              |            |                          | ¥                                                                 |           |                                          |   |

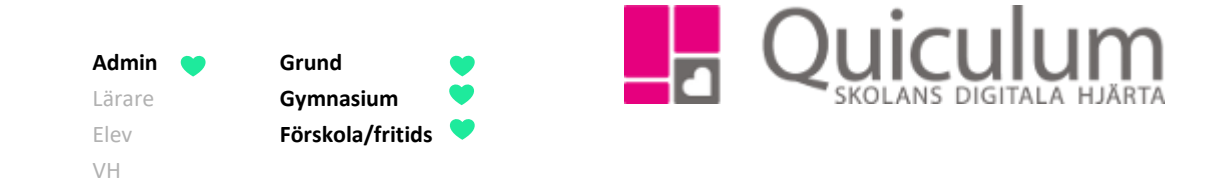

- c) Du kan ange startdatum om du inte vill att eleven är synlig i systemet förrän ett visst, angivet datum. Du kan ändå jobba med att lägga eleven i undervisningsgrupper osv.
- d) Detta fält lämnas vanligtvis öppet för eleven, tills dess att ett definitivt slutdatum närmar sig, alternativt redan passerats.
- e) Om eleven är aktuell i förskola eller fritids bockas dessa rutor i.

e1) Ange de tider då eleven närvarar i förskola eller fritids, under Kalenderram.

<u>För gymnasiet</u>: Om eleven t ex tidigare varit elev på gymnasieskolan, men därefter prövat ämnen för att erhålla slutbetyg så bocka i rutan "ej elev på gymnasieskolan". **OBS!** Denna används bara av gymnasieskola i tillämpliga fall.

| Inställningar för Elev        |                    |                             |              |                           |           | *                                      |
|-------------------------------|--------------------|-----------------------------|--------------|---------------------------|-----------|----------------------------------------|
| Alla<br>☑ Aktiv               | Förskola           | a                           | (            | Grundskola<br>Fritidsbarn |           | Gymnasium<br>Ej elev på gymnasieskolan |
| Alias<br>Slutdatum för        | JoAI<br>YYYY-MM-DD | Startdatum<br>Justerat pris | 2019-08-1    | 4<br>listpris)            | Slutdatum | YYYY-MM-DD                             |
| fakturering<br>Vårdnadshavare |                    |                             |              | Lägg till vårdnadshavare  | 9         |                                        |
| Berg, Per [Vårdnadsha         | avare]             |                             | ×            | Välj användare            |           | ¥                                      |
| Kalenderram                   |                    |                             |              |                           |           |                                        |
| FSK                           |                    | Tid p                       | er vecka: 53 |                           |           |                                        |
| FSK25                         |                    | Tid p                       | er vecka: 25 |                           |           |                                        |
| Spara                         |                    | Πα ρ                        | Instäl       | Iningar                   |           |                                        |
| Välj Inställning              |                    |                             | •            |                           |           |                                        |

## c) Övriga inställningar för elev (inkl. för SCB-rapportering)

Under "Inställningar" kan du lägga till en eller flera individuella inställningar för den aktuella eleven. Dessa är viktiga för olika sammanställningar under "Elevadministration", men även för att utgöra underlag i SCB-rapportering.

Admin Crund Lärare Gymnasium Elev Förskola/fritids VH

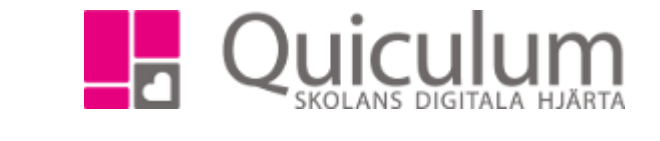

v

Under inställningar kan du ange:

- Anpassad studiegång (på elevnivå)
- Om eleven är berättigad till modersmålsundervisning
- Om eleven blivit föremål för CSN-varning respektive CSN-rapportering.
- Om eleven får studiehandledning på modersmål
- Om eleven läser i särskild undervisningsgrupp
- Om eleven har åtgärdsprogram

## Välj Inställning

Anpassad studiegång Berättigad till modersmålsundervisning CSN-Rapporterad CSN-Varning Studiehandledning på modersmålet Särskild undervisningsgrupp Särskilt stöd enskilt Åtgärdsprogram

Välj Inställning

- 5. Markera en eller flera aktuella inställningar för elev.
- 6. Klicka på SPARA.